## OB3800L/OB4800 eBookScan Start here

P/No.: B81-1100100-1

## Software and Manuals plustek.com/a/ebookscan

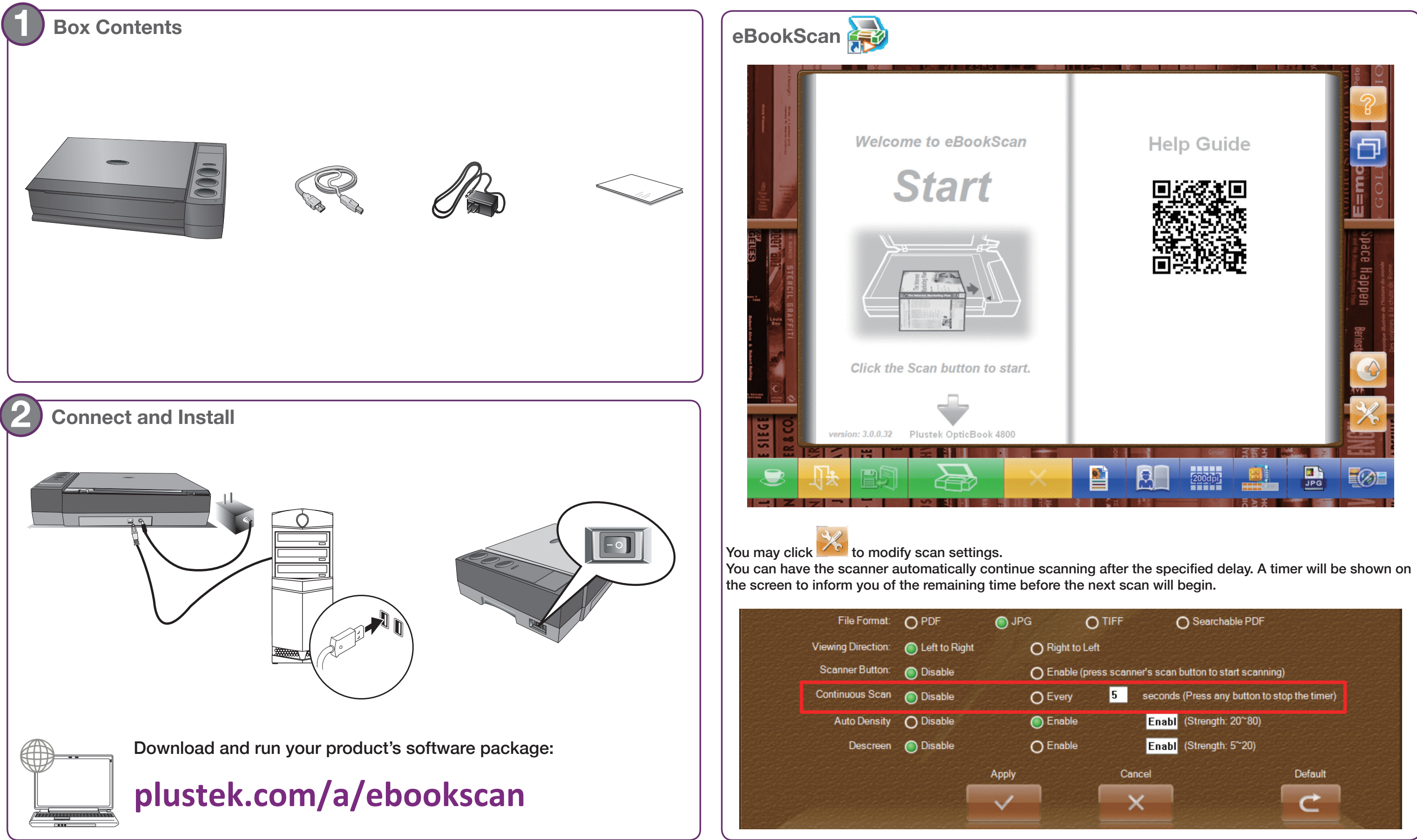

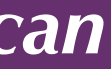

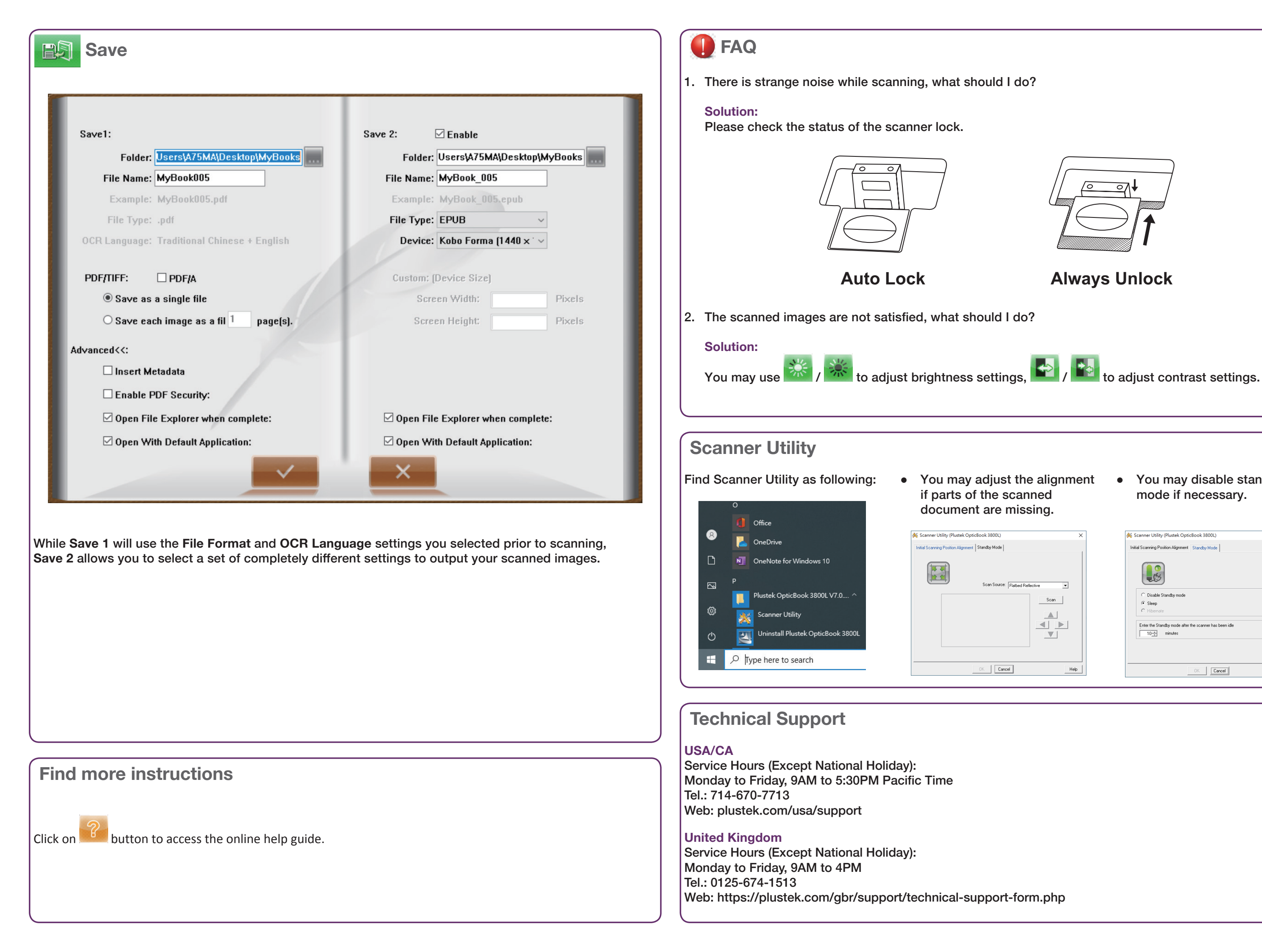

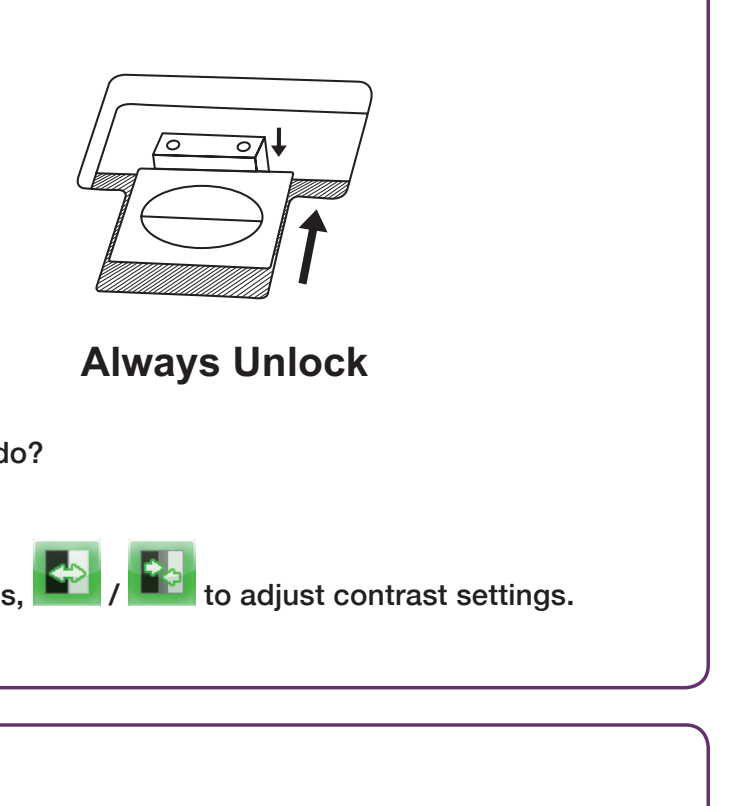

• You may disable standby mode if necessary.

| ×               | Scanner Utility (Plustek OpticBook 3800L)     K     Initial Scanning Position Alignment Standby Mode                  |
|-----------------|----------------------------------------------------------------------------------------------------|
| Inclive<br>Scan | C Disable Standby mode C Steep C Hoemate  Friet the Standby mode after the scanner has been tide  To minutes  Default |
| Help            | OK Cancel Help                                                                                                    |